# **Faculty Center**

### Tips if you have download/printing problems

We made an effort to include instructions for the different internet browsers and configurations users may have. If you have trouble with any of the instructions in this document, please call the Helpdesk at 714-278-7777 for assistance.

### **Table of Contents**

| Special Instructions for Downloading Excel Spreadsheets – Clear your cache and cookies. | 1 |
|-----------------------------------------------------------------------------------------|---|
| PC Users                                                                                | 2 |
| Unable to download Excel File because of pop-up blockers                                | 2 |
| Change your local intranet settings                                                     | 2 |
| Allow pop-ups from cmsweb.fullerton.edu                                                 | 3 |
| Excel file displays as a html document instead of opening in Excel                      | 5 |
| Mac Users                                                                               | 6 |
| Printing the Class Roster                                                               | 6 |
| Configuring pop-up blockers for Mac (Safari and Firefox)                                | 7 |
| Fire Fox 1.0 and 2.0                                                                    | 7 |
| Safari 2.0 and 3.0                                                                      | 8 |
|                                                                                         |   |

#### Special Instructions for Downloading Excel Spreadsheets – Clear your cache and cookies.

After you perform any of these configuration changes outlined in the following pages, please clear your cache and cookies and close all browser sessions so that your changes will take effect.

**Internet Explorer 7.0**, go to Tools > Internet Options > Browsing History > Delete. Next, click on the "Delete Files" button and the "Delete Cookies" button.

**Internet Explorer 6.0**, go to Tools > Internet Options. Under Temporary Internet Files, click on "Delete files" and then click "ok". Next, also click on "Delete Cookies" and click "ok."

Firefox (PC), go to Tools > Options > Privacy > Show cookies > Remove cookies

**Firefox (Mac)**, Launch Fire Fox, go to the top menu and select Firefox > Preferences > Privacy > Show Cookies > Remove all cookies. Then go to Tools > Clear Private Data, select cache and cookies then click "clear private data now"

**Safari (Mac)**, Launch Safari, go to the top menu and select Safari > Preferences > Security > Show Cookies > Remove cookies. Next, select Safari > Empty Cache

### **PC Users**

### Unable to download Excel File because of pop-up blockers

If you click on the Excel icon and nothing happens, you may have a pop-up blocker issue. Many users have the pop-up blocker turned on as a security feature. In order to successfully download an Excel spreadsheet from the Faculty Center, please do the following:

#### INTERNET EXPLORER USERS

#### Change your local intranet settings

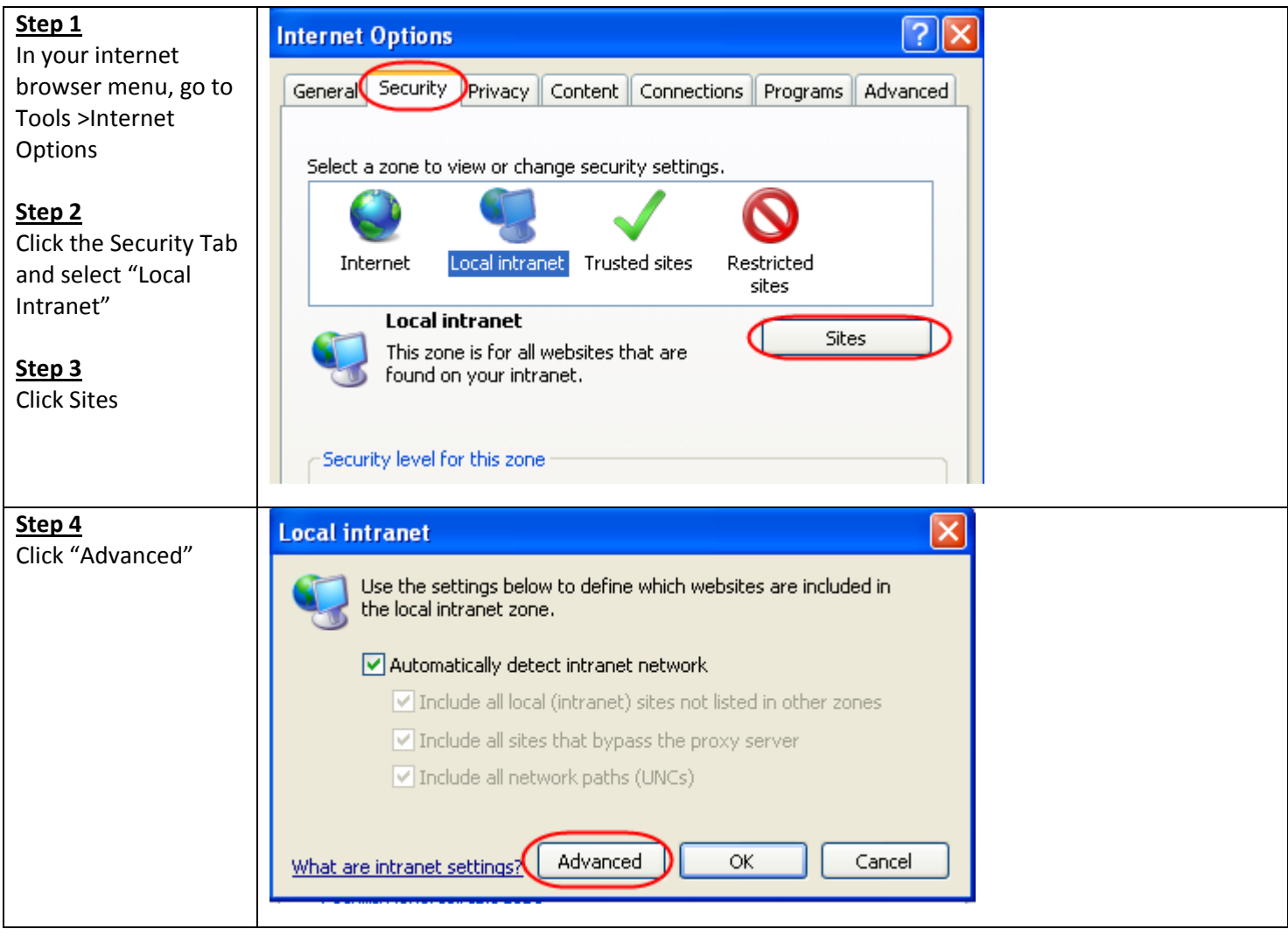

| Step 5<br>Add * fullerton edu                                       | Local intranet 🔀                                                                                                 |
|---------------------------------------------------------------------|----------------------------------------------------------------------------------------------------|
| to the Local Intranet<br>zone. Exit by clicking<br>"close" and "ok" | You can add and remove websites from this zone. All websites in this zone will use the zone's security settings. |
| several times.                                                      | Add this website to the zone:                                                                                    |
|                                                                     | Add                                                                                                    |
|                                                                     | Websites:                                                                                                    |
|                                                                     | *.fullerton.edu Remove                                                                                           |
|                                                                     | Require server verification (bttps:) for all sites in this zone                                                  |
|                                                                     |                                                                                                    |
|                                                                     | Close                                                                                                    |

# Allow pop-ups from cmsweb.fullerton.edu

#### INTERNET EXPLORER USERS

| Step 1<br>Go to Tools > Pop-up<br>Blocker > Pop-up<br>Blocker Settings. | Tools       Help         Delete Browsing History          Yahoo! Services          Pop-up Blocker       Turn Off Pop-up Blocker         Phishing Filter          Manage Add-ons          Subscribe to this Feed       Faculty & Staff                                                                                                    |
|-------------------------------------------------------------------------|----------------------------------------------------------------------------------------------------|
| Step 2<br>Type<br>cmsweb.fullerton.edu<br>and click "Add."              | Pop-up Blocker Settings       Image: Comparison of the set of the set |

### FIREFOX USERS

| Step 1<br>Go to Tools and click<br>on Options.                                                                           | Image: Tools       Help         Web Search       Ctrl+K         Downloads       Ctrl+J         Add-ons       Error Console         Error Console       Ctrl+Shift+J         Page Info       Clear Private Data         Options       Options                                                                                                    |
|----------------------------------------------------------------------------------------------------|----------------------------------------------------------------------------------------------------|
| Step 2<br>Under "Main" make<br>sure that the "Show<br>the Downloads<br>window when<br>downloading a file" is<br>checked. | Options       Image: Content Applications       Image: Content Applications       Image: Content |
| Step 3<br>Go to Content and<br>click on Exceptions.                                                                      | Options       Image: Content Applications       Image: Content Applications       Image: Content |

| Step 4                                           | 🕹 Allowed Sites - Pop-ups                                                                                                    |
|--------------------------------------------------|----------------------------------------------------------------------------------------------------|
| Add<br>cmsweb.fullerton.edu<br>to allowed sites. | You can specify which web sites are allowed to open pop-up windows. Type the exact address of the site you want to allow and then click Allow. |
|                                                  | Address of web site:                                                                                                    |
|                                                  | cmsweb.fullerton.edu                                                                                                    |
|                                                  |                                                                                                    |
|                                                  | Site Status                                                                                                    |
|                                                  |                                                                                                    |
|                                                  | -                                                                                                    |

# Excel file displays as a html document instead of opening in Excel

If you are using a PC and you experience having the Excel download display in the web browser as an html document instead of opening up in the Excel application, use these instructions.

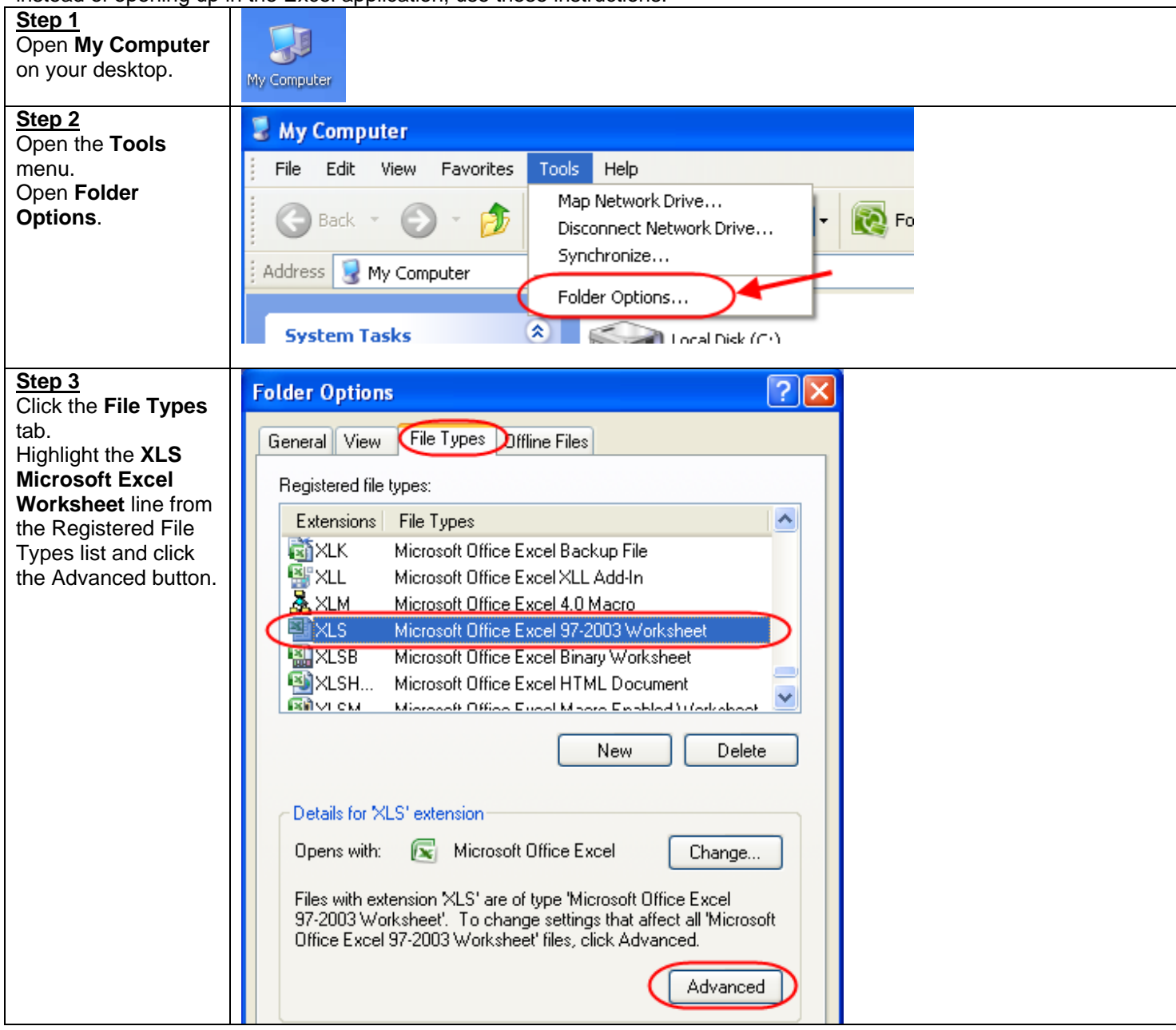

| <u>Step 4</u><br>In the <b>Edit File Type</b>                                | Edit File Type                    | ? 🗙         |
|------------------------------------------------------------------------------|-----------------------------------|-------------|
| box, if <b>"Browse in</b><br>same window" has<br>a check mark,<br>remove it. | Ft Office Excel 97-2003 Worksheet | Change Icon |
| "Confirm open after                                                          | New                               | New         |
| download" has a                                                              | <u>O</u> pen                      |             |
| check mark.                                                                  | Print                             | Edit        |
|                                                                              | Save As                           | Bemove      |
| Click OK.                                                                    | Open as Read-Only                 | Kelliove    |
|                                                                              | Printto                           | Set Default |
| Click Close.                                                                 |                                   |             |
|                                                                              | Confirm open after download       |             |
|                                                                              | Always show extension             |             |
|                                                                              | Browse in same window             |             |
|                                                                              | ОК                                | Cancel      |

For Excel 2007, the message below will appear when you download your Excel file. This is an Office 2007 Security feature. Press "Yes" to open the file.

| 🔲 Micr | rosoft Office Excel                                                                                                    |
|--------|----------------------------------------------------------------------------------------------------|
| ♪      | The file you are trying to open, 'ps.xls', is in a different format than specified by the file extension. Verify that the file is not corrupted and is from a trusted source before opening the file. Do you want to open the file now? |
|        | Yes <u>No</u>                                                                                                    |

# Mac Users

### Printing the Class Roster

If you are unable to print all the pages of the "printer friendly version" of the class roster, follow these directions.

| <u>Step 1</u><br>Click anywhere within                                                                                                    |                                   | Print                                                                                                    |              |
|----------------------------------------------------------------------------------------------------|-----------------------------------|----------------------------------------------------------------------------------------------------|--------------|
| the page or section of the page you want to                                                                                                    | Printer: 128.114.64.54            |                                                                                                    | •            |
| print.                                                                                                    | Presets:                          | Standard                                                                                                    | •            |
| Step 2<br>Under File menu,<br>select PRINT. The<br>Print window<br>appears.<br>Step 3<br>From the Copies &<br>Pages drop-down<br>menu, select the<br>browser you are<br>using (Netscape,<br>Mozilla, or Firefox). | Copies:<br>Pages:<br>? Preview Sa | <ul> <li>✓ Copies &amp; Pages         <ul> <li>Layout</li> <li>Output Options</li> <li>Scheduler</li> <li>Paper Handling</li> <li>ColorSync</li> <li>Cover Page</li> <li>Error Handling</li> <li>Paper Feed</li> <li>Image Quality</li> <li>Firefox</li> </ul> </li> </ul> | Cancel Print |
| The print options window appears.                                                                                                    |                                   | Summary                                                                                                    |              |

| Step 4<br>In the Frames                   |             | Print                       |              |
|-------------------------------------------|-------------|-----------------------------|--------------|
| section, click the<br>button next to "The | Printer:    | 128.114.64.54               |              |
| selected frame."                          | Presets:    | Standard                    | •            |
| Step 5<br>Click Print.                    |             | Firefox                     | •            |
|                                           | Options:    | Print Selection Only        |              |
|                                           |             | Shrink To Fit Page Width    |              |
|                                           | Appearance: | Print Background Colors     |              |
|                                           | E           | Print Background Images     |              |
|                                           | Frames:     | ) As laid out on the screen |              |
|                                           | •           | The selected frame          |              |
|                                           | C           | ) Each frame separately     |              |
|                                           |             |                             |              |
|                                           | Preview Sa  | ave As PDF) Fax             | Cancel Print |
|                                           |             |                             |              |

# Configuring pop-up blockers for Mac (Safari and Firefox)

If you click on the Excel icon and nothing happens, you may have a pop-up blocker issue.

### Fire Fox 1.0 and 2.0

| <u>Step 1</u><br>Launch Firefox.                     |              |                                      |                      |       |              |
|------------------------------------------------------|--------------|--------------------------------------|----------------------|-------|--------------|
| <u>Step 2</u><br>Click "Firefox" in the<br>top menu. | Firefo       | x File Edit Vi<br>ut Mozilla Firefox | ew                   |       |              |
| <u>Step 3</u>                                        | Prere        | erences ж                            | 3                    |       |              |
| Click the                                            |              |                                      |                      |       |              |
| "Preferences" item on                                |              |                                      |                      |       |              |
| the menu.                                            | 0            | 00                                   | Conte                | nt    |              |
|                                                      | iπ (1)       | 🗐 🤭 🌑 🔊                              | 🗳 🗠 🔞                | Ô.    |              |
| Step 4                                               | M            | fain Tabs Content Feeds P            | rivacy Security Adva | anced |              |
| Click the Globe icon. In                             |              |                                      |                      |       |              |
| Firefox 2.0 this is                                  |              | Block pop-up windows                 |                      |       | Exceptions   |
| called "Content". In                                 |              |                                      |                      |       | Cocopitonani |
| Firefox 1.0, this is                                 |              | 🗹 Load images automatic              | ally                 |       | Exceptions   |
| called "Web                                          |              | -                                    |                      |       |              |
| Features".                                           |              | Enable JavaScript                    |                      |       | Advanced     |
|                                                      |              | 🗹 Enable Java                        |                      |       |              |
| <u>Step 5</u>                                        | Fire Fox 2.0 |                                      |                      |       |              |
| Ensure that the check                                |              |                                      |                      |       |              |

| box labeled "Block                     |              |                  | Getting Started   Java Settings   M                     | acintosh        |
|----------------------------------------|--------------|------------------|---------------------------------------------------------|-----------------|
| Popup Windows" is                      |              |                  |                                                         |                 |
| checked.                               |              |                  | Block Popup Windows                                     | ( Allowed Sites |
|                                        |              | General          |                                                         | CARONEO SILES   |
| <u>Step 6</u>                          |              | 0                | Allow web sites to install software                     | Allowed Sites   |
| Firefox 2.0 users , click              |              |                  | Coad Images                                             | Exceptions      |
| the "Exceptions"                       |              | Privacy          | for the originating web site only                       |                 |
| button. Firefox 1.0                    |              | 0                | Foshle Java                                             |                 |
| users, click the                       |              | 6                | Chable Java                                             |                 |
| "Allowed Sites"                        |              | Web Features     | Enable JavaScript                                       | Advanced        |
| button.                                | Fire Fox 1.0 |                  |                                                         |                 |
| Step 7                                 |              | 00               | Allowed Sites – Popups                                  | 0               |
| Type                                   |              | You can specify  | which web sites are allowed to open popup windows. Type | the             |
| in the "Address of web                 |              | exact address of | the site you want to allow and then click Allow.        |                 |
| site" text box.                        |              | Address of w     | eb site:                                                |                 |
| Click "Allow".                         |              | cmsweb.fulle     | rton.edu                                                |                 |
|                                        |              |                  |                                                         | low             |
|                                        |              |                  |                                                         |                 |
|                                        | Fire Fox 2.0 | Site             | Status                                                  |                 |
| Otan 0                                 |              |                  |                                                         |                 |
| <u>Step 8</u><br>Firefox 2 0 users can |              | You can sp       | ecify which web sites are allowed to open               | r'              |
| simply close this                      |              | popup wind       | lows. Type the exact address of the site y              | You             |
| "Allowed Sites -                       |              | want to allo     | w and then click Allow.                                 |                 |
| Popups" window.                        |              | Address o        | f web site:                                             |                 |
| Enstand O                              |              | cmsweb.fulle     | erton.edu                                               |                 |
| "OK" to save your                      |              |                  | Allow                                                   |                 |
| changes.                               |              | Site             | Status                                                  |                 |
| Close the Firefox                      |              | June             | States                                                  |                 |
| "Preferences"                          |              |                  |                                                         |                 |
| window.                                |              |                  |                                                         |                 |
|                                        |              |                  |                                                         |                 |
|                                        |              |                  |                                                         |                 |
|                                        |              |                  |                                                         |                 |
|                                        |              |                  |                                                         |                 |
|                                        |              | -                |                                                         |                 |
|                                        |              | Remov            | e Site Remove All Sites                                 |                 |
|                                        |              |                  | Cancel                                                  |                 |
|                                        | Eiro Eoy 1.0 |                  |                                                         |                 |
|                                        | FILE FOX 1.0 |                  |                                                         | 10              |

### Safari 2.0 and 3.0

| Step 1<br>Launch Safari.                               | Safari File Edit View Hist           |  |
|--------------------------------------------------------|--------------------------------------|--|
| <u>Step 2</u><br>Click "Safari" in the top             | About Safari<br>Report Bugs to Apple |  |
| menu.                                                  | Preferences ೫,                       |  |
| Step 3<br>Click the "Preferences"<br>item in the list. |                                      |  |
| Undated 9/29/09                                        | Ting for downloading/printing        |  |

| Step 4                  | ⊖ ○ ○ Security □                                                 |
|-------------------------|------------------------------------------------------------------|
| Click the Security icon |                                                                  |
| in the menu.            |                                                                  |
|                         | General Appearance Bookmarks Tabs RSS AutoFill Security Advanced |
| Step 5                  |                                                                  |
| Ensure that the "Block  | Web Content: M Enable plug-ins                                   |
| Pop-up windows" is      | 🗹 Enable Java                                                    |
| NOT checked.            | Enable JavaScript                                                |
|                         | Block pop-up windows                                             |
|                         |                                                                  |
|                         | Accept Cookies: O Always                                         |
|                         | O Never                                                          |
|                         | Only from sites you navigate to                                  |
|                         | For example, not from advertisers on those sites                 |
|                         | Show Cookies                                                     |
|                         |                                                                  |
|                         | Ask before sending a non-secure form to a secure website         |
|                         | Enable parental controls                                         |
|                         |                                                                  |
|                         |                                                                  |
|                         |                                                                  |